## AVNEO400 – Topspin4 with autosampler

|                                                                                                    | ess A <u>n</u> alyse                                                                        | App <u>l</u> ications | <u>M</u> anage                                                                                                    |  |  |
|----------------------------------------------------------------------------------------------------|---------------------------------------------------------------------------------------------|-----------------------|----------------------------------------------------------------------------------------------------|--|--|
| Create Dataset                                                                                                    | e •   ∰Lock   V                                                                             | / Tune 🗸 🛛 🏨 Spj      | n ↓   🛱 Shim ↓   ഽ <sup>ll</sup> P <u>r</u> osol ↓   <u>J∞ G</u> ain ↓   🕨 Run ↓   M <u>o</u> re ↓                                                                                                    |  |  |
| <ul> <li>Login</li> <li>Click 'Not listed?' to login</li> <li>Type account and password</li> <li>Double-Click "Topspin" icon on Desktop</li> </ul>   |                                                                                             |                       | Create New Dataset - new       Image: Create New Dataset - new         Prepare for a new experiment by creating a new data set and initializing its NMR parameters according to the selected experiment type. For multi-receiver experiments several datasets are created. Please define the number of receivers in the Advanced field.         Dataset       Image: Create NAME         NAME       TEST         EXPNO       2         Directory       /opt/topspin/data/nmrsu |  |  |
| <ul> <li>Create Dataset</li> <li>Click "Create D</li> <li>Modify "Name</li> <li>Parameters : So</li> <li>"Use curren</li> <li>"Read parar</li> </ul> | Pataset" (edc or<br>", "EXPNO"<br>elect experimen<br>t parameters"<br>neterset ": Select ex | new)<br>nt            | Open in new window      Parameters     Use current parameters     Read parameterset     19F_IGD.kaist     Set solvent     Additional action     No additional action     Execute getprosol     Keep parameters     P 1. 01. PLW 1     Change                                                                                                    |  |  |
| <ul> <li>Title : Commer</li> <li>Acquisition</li> </ul>                                                                                              | n.kaist :1H exp. Carbon.                                                                    | kaist : 13C exp       | Advanced  Number of datasets (receivers)  Title  QK  Cancel  More Info  Help                                                                                                    |  |  |

- "Sample" : insert sample with sample changer (sx)  $\rightarrow$  type sampler holder number
- "Lock" : click proper solvent (lock)
- "Tune" : auto-adjust tune/match of nuclei (atma)
- Can skip tune in case of 1H. Should click the others including 13C
- "Spin" : Do not Click (NMR tube can be broken)
- "Shim" : auto-adjust shim on Z(topshim). Type 'topshim tunebxyz tuneaz' on Z & XY

Sample

1∦7?

- "Prosol" : update proper parameters related to power (getprosol)
- Type parameter name and adjust manually (NS, D1, AQ, SW, O1P)
- "Gain" : auto-adjust receiver gain (rga)
- "Run" : Start acquisition(zg)
- Type below command to check spectrum during acquisition
  - tr : transfer FID from console to computer efp : view 1D spectrum
    - apk : auto phase correction absn : auto baseline correction
    - apbk auto correction both phase & baseline together by AI
- Type 'halt' to halt acquisition
- Logout
  - Double-Click Sample icon (bsmsdisp)
  - Click LOCK  $\rightarrow$  "On-Off" / Green color is off
  - Click SAMPLE  $\rightarrow$  LIFT (sx ej)  $\rightarrow$  take out sample
  - Click "X" icon on right-top corner of software to close topspin (exit)
  - Click "Desktop" icon on right-top corner  $\rightarrow$  Leave  $\rightarrow$  log out

| Main Lock/Le | vel Shim Au | toshim Service | Log Help |          |
|--------------|-------------|----------------|----------|----------|
| AUTO         |             |                |          |          |
| Lock         | Phase       | Power          | Gain     | Shim     |
| LOCK         |             |                | 10       |          |
| On-Off       | Phase       | Power          | Gain     |          |
| SAMPLE       |             |                |          |          |
| LIFT         | SPIN        | Measure        | Rate     | Lock Los |

Desktop